## 英語文校內線上檢測操作說明 SOP

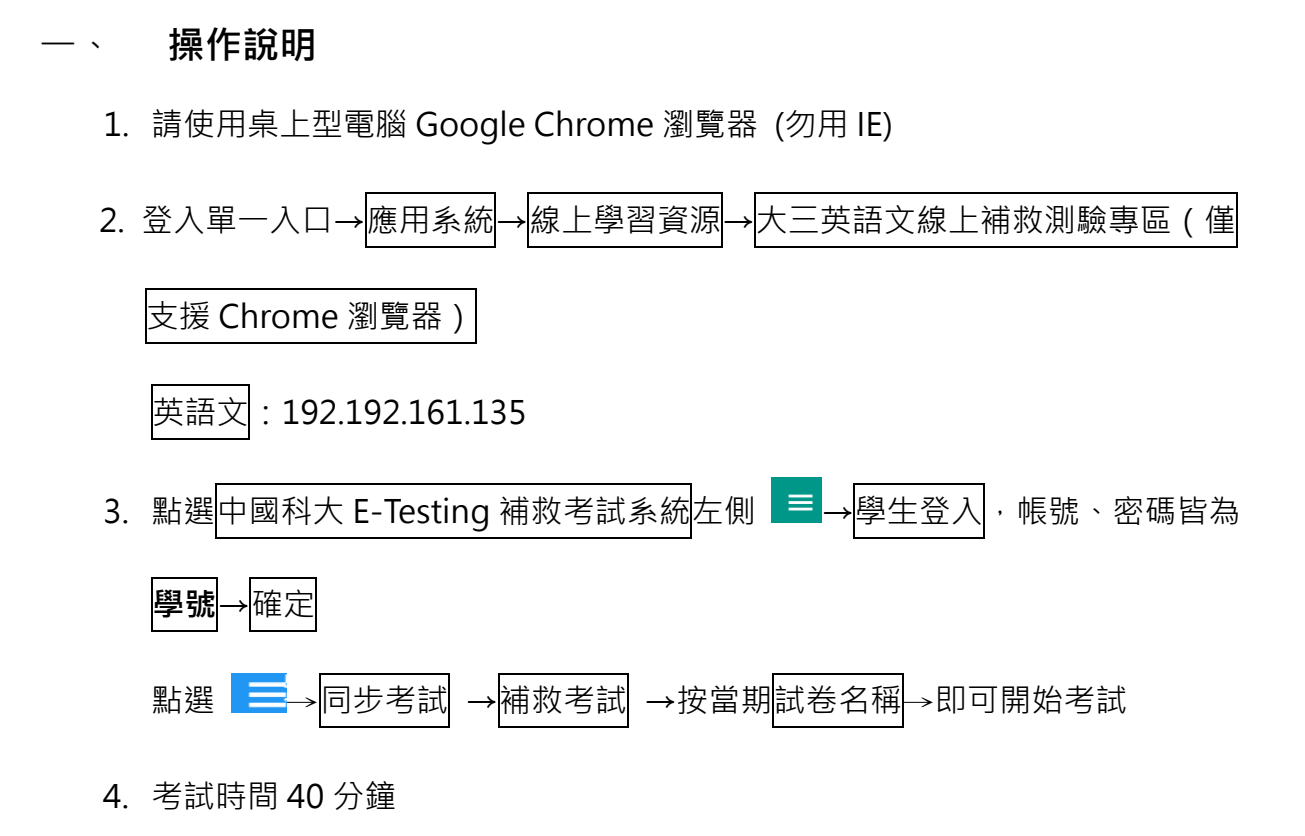

- 5. 測驗完成請自行截圖收存
- 6. 通識教育中心將於下月中旬統一審查登記上月份成績

## 

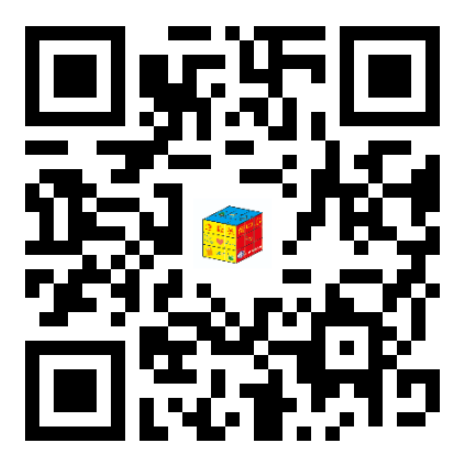

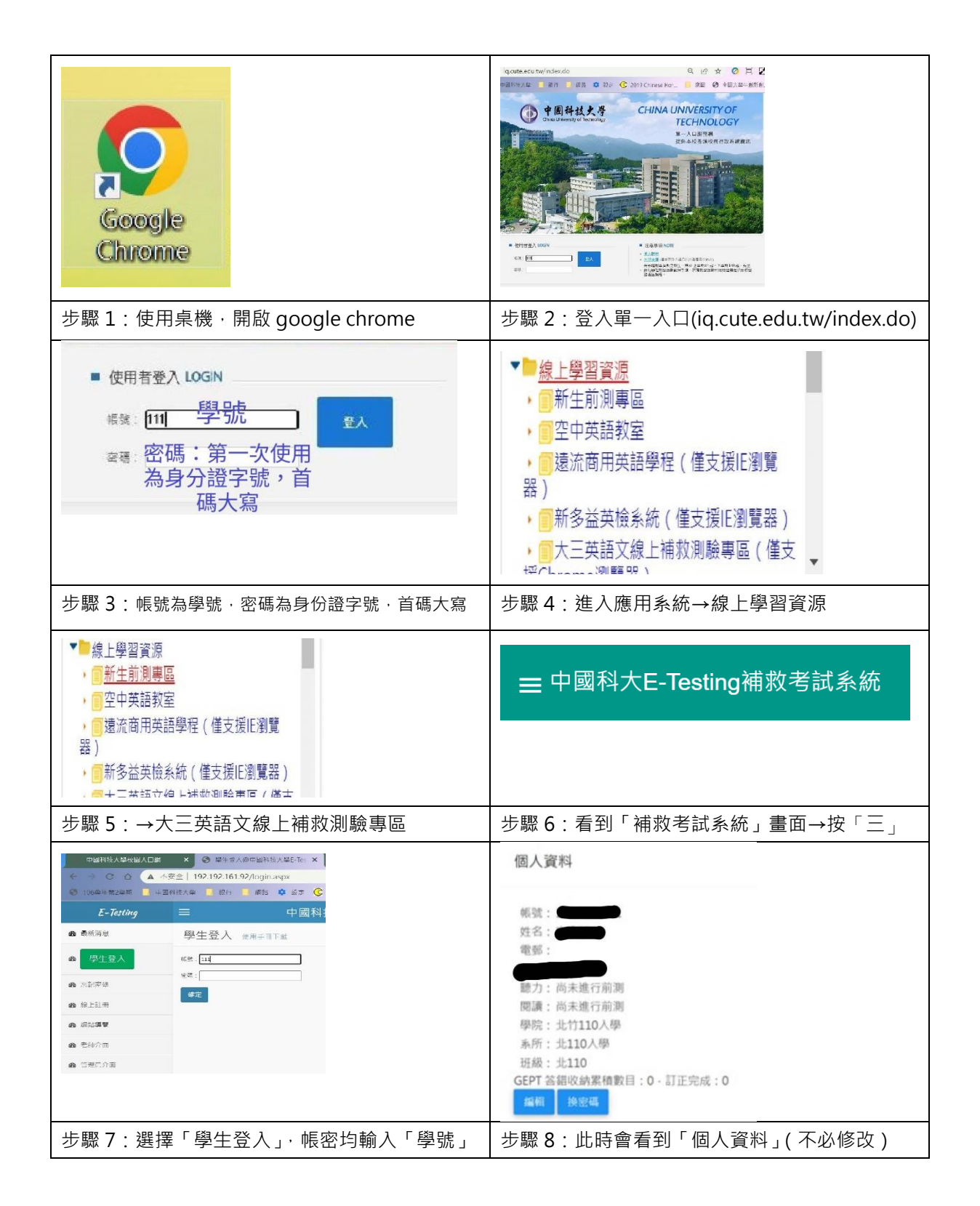

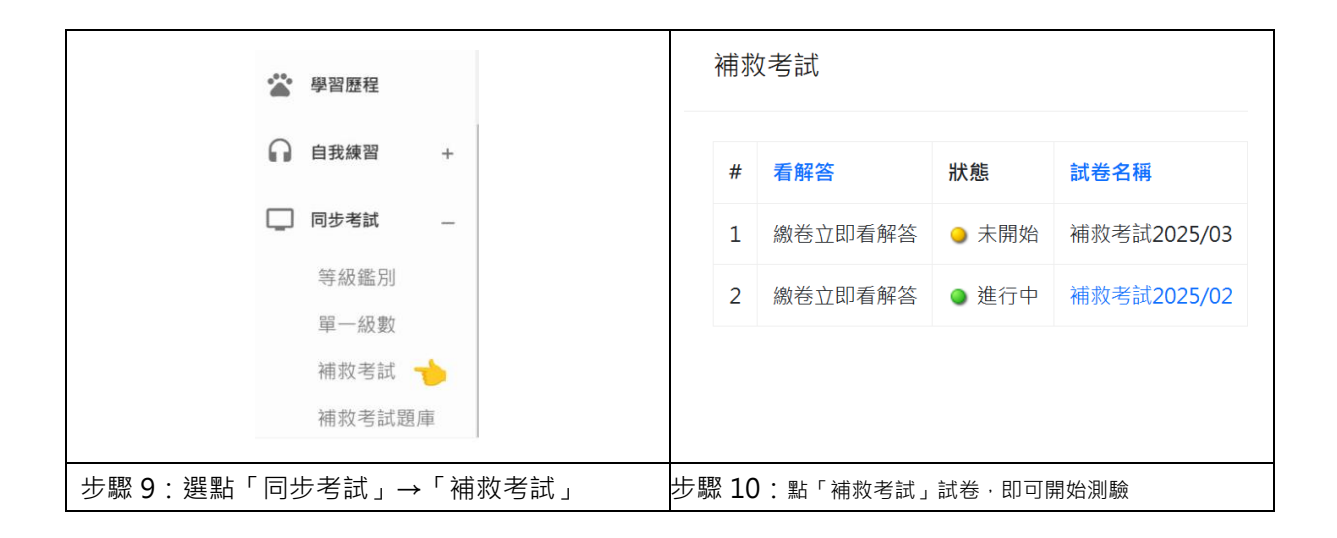

## 通識教育中心 02-2931-3416 ext.2501~2503 gec@cute.edu.tw